| 財務会計入力事務業務 |        |       |  |  |
|------------|--------|-------|--|--|
|            | 運用_ I6 | 運用手順書 |  |  |
| 対象物品       | 光熱水費   |       |  |  |
| 入力処理伝票     | 債務計上票  |       |  |  |

| 版数  | 第1版        |
|-----|------------|
| 作成日 | 2024年8月9日  |
| 更新日 | 2024年9月27日 |

| 運用_I-6 | 財務会計入力事務業務 | 運用手順 |
|--------|------------|------|
|--------|------------|------|

# <1> 概要

府立医科大学、付属病院等で使用している光熱水費の債務を計上します。

| 財源     | 公的研究費以外の財源                                                                                                    |
|--------|----------------------------------------------------------------------------------------------------|
| 対象物品   | <ul> <li>・電気</li> <li>・ガス</li> <li>・水道</li> </ul>                                                                                                    |
| 依頼対象部署 | <ul> <li>・法人本部</li> <li>・大学事務局</li> <li>・附属病院</li> </ul>                                                                                                    |
| 提出書類   | <電気> (電気) 特別高圧電気アンシラリーサービスのご請求について 電気が、大口 ・電気型のお町ち町 ・電気(素) ・電気(素) ・電気(素) ・運気(請求書) ・電気(素) ・運気(請求書) ・運気(請求書) ・運気(請求書) ・運気(請求書) (信報金額合計業) ・運気(第次書) ・運気(第次書) ・運気(第次書) (信息(第合) (第次書) (第合) (第合) |

| 入力処理(Excel) | <電気><br>【光熱水費】使用状況作業用.xlsx 出力帳票:【光熱水費】使用状況作業用.xlsx電気<br><ガス><br>【光熱水費】使用状況作業用.xlsx 出力帳票:【光熱水費】使用状況作業用.xlsxガス<br><水道><br>【光熱水費】使用状況作業用.xlsx 出力帳票:【光熱水費】使用状況作業用.xlsx水道 |  |  |
|-------------|----------------------------------------------------------------------------------------------------|--|--|
| 入力処理(伝票)    | 債務計上入力 出力帳票:債務計上票                                                                                                    |  |  |
| 支払方法        | 口座振替                                                                                                    |  |  |
| 支払日         | 請求月の翌月末日(月の最終開庁日) ※請求書の「〇〇月分」の翌月月末                                                                                                    |  |  |
| 後処理         | 特になし                                                                                                    |  |  |

※運用の共通作業について

入力依頼表紙や入力依頼受付管理簿の入力などの共通作業は、本手順書に記載していません。 共通作業は、運用手順No.【運用\_共通】運用手順書を参照して実施してください。

| <b>運用_I -6</b> 財務会計入力事務業務 | 運用手順 |
|---------------------------|------|
|---------------------------|------|

<2> 業務フロー

(1) 電気

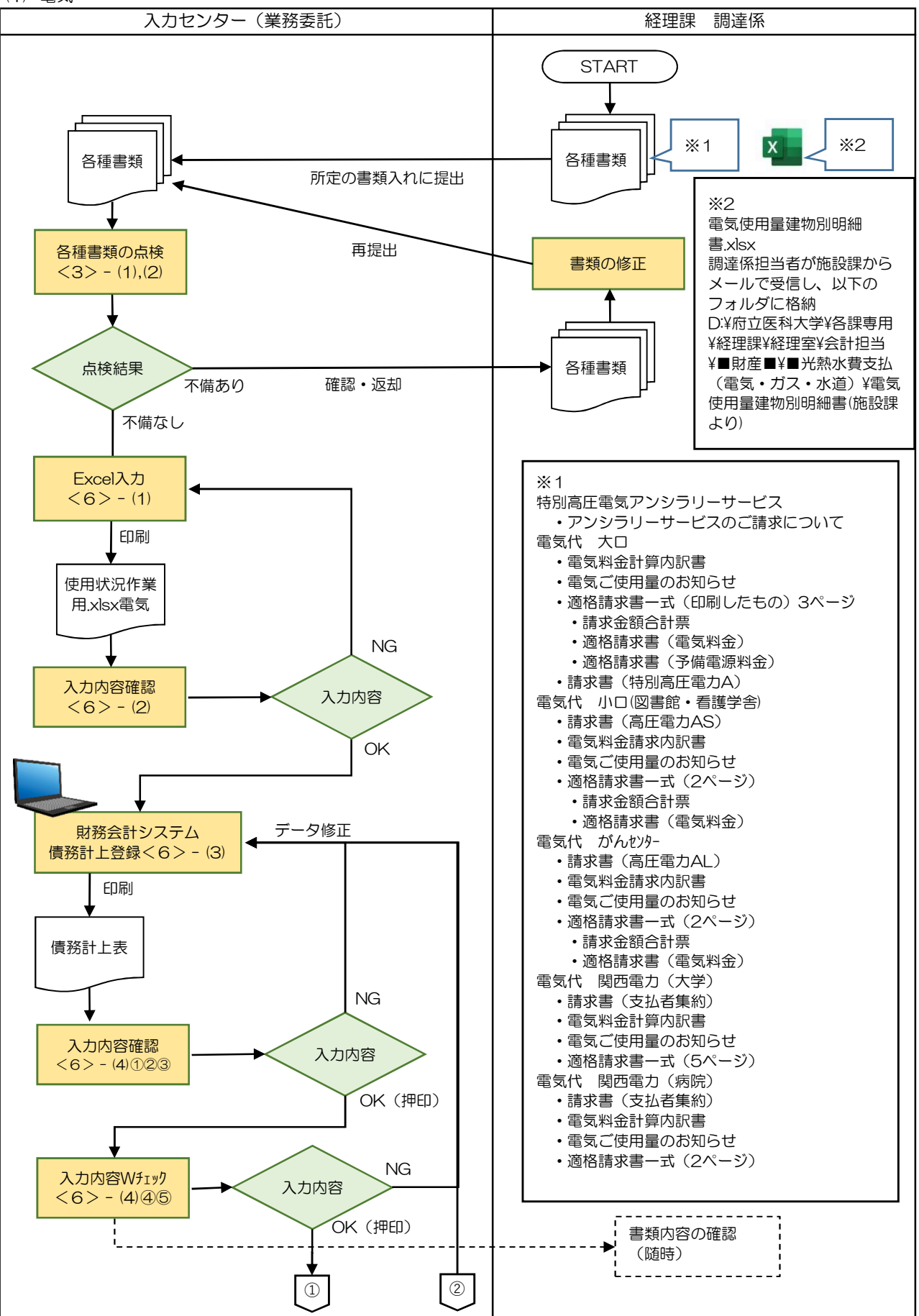

財務会計入力事務業務

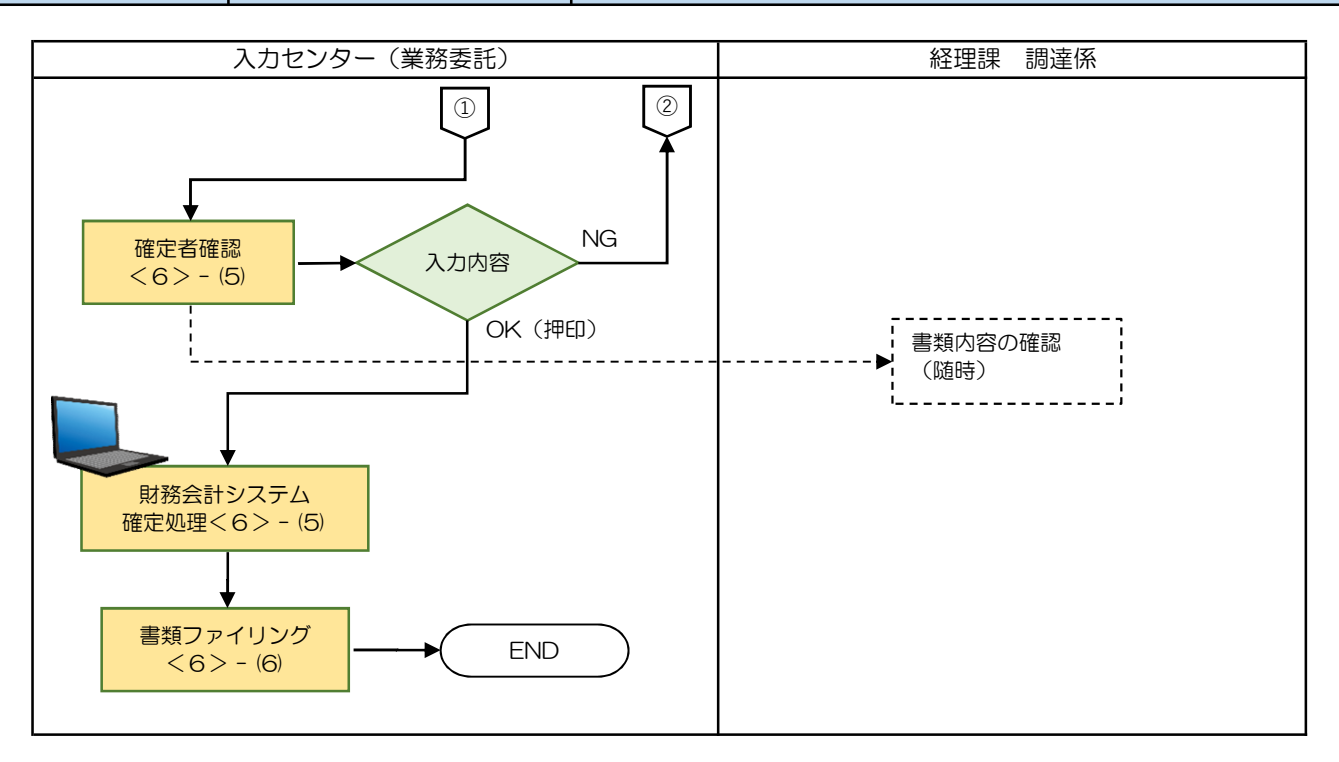

(2) ガス

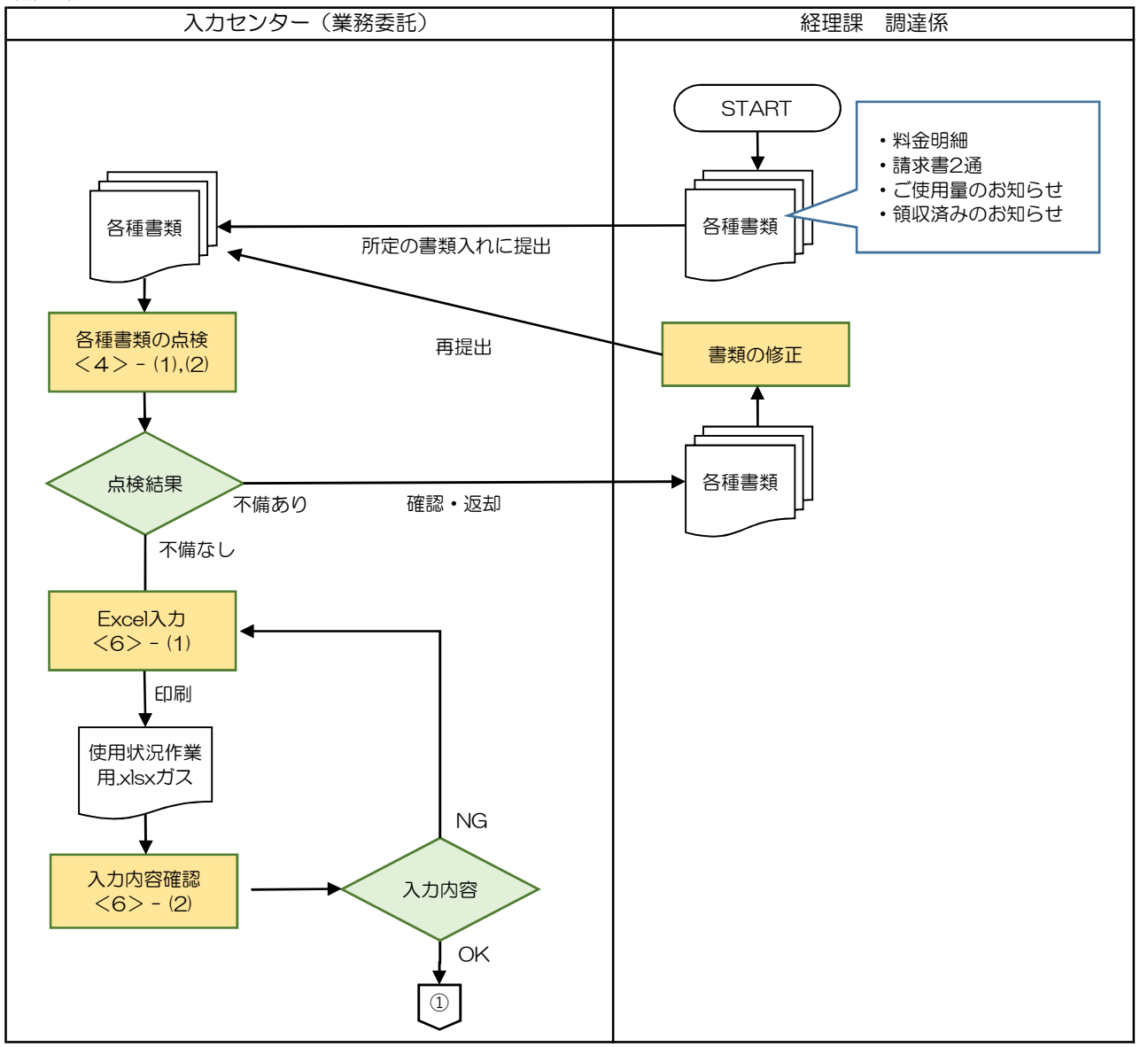

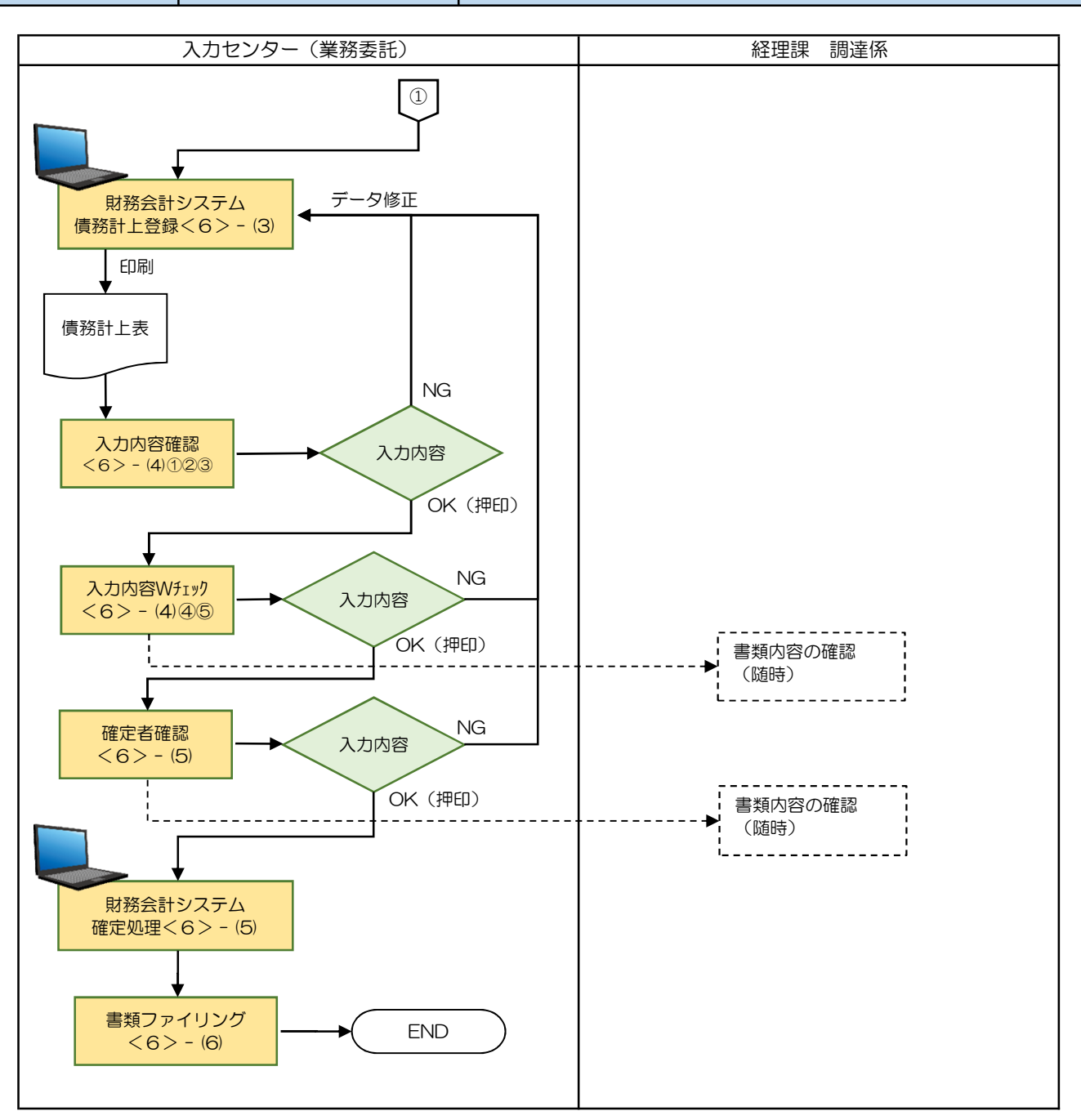

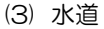

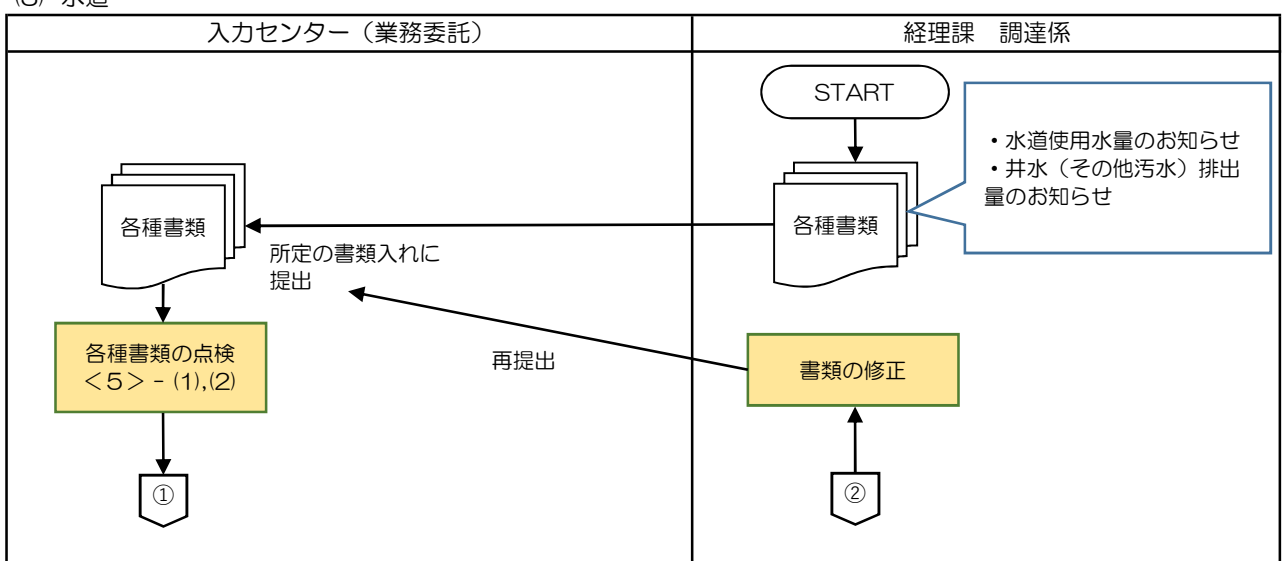

財務会計入力事務業務

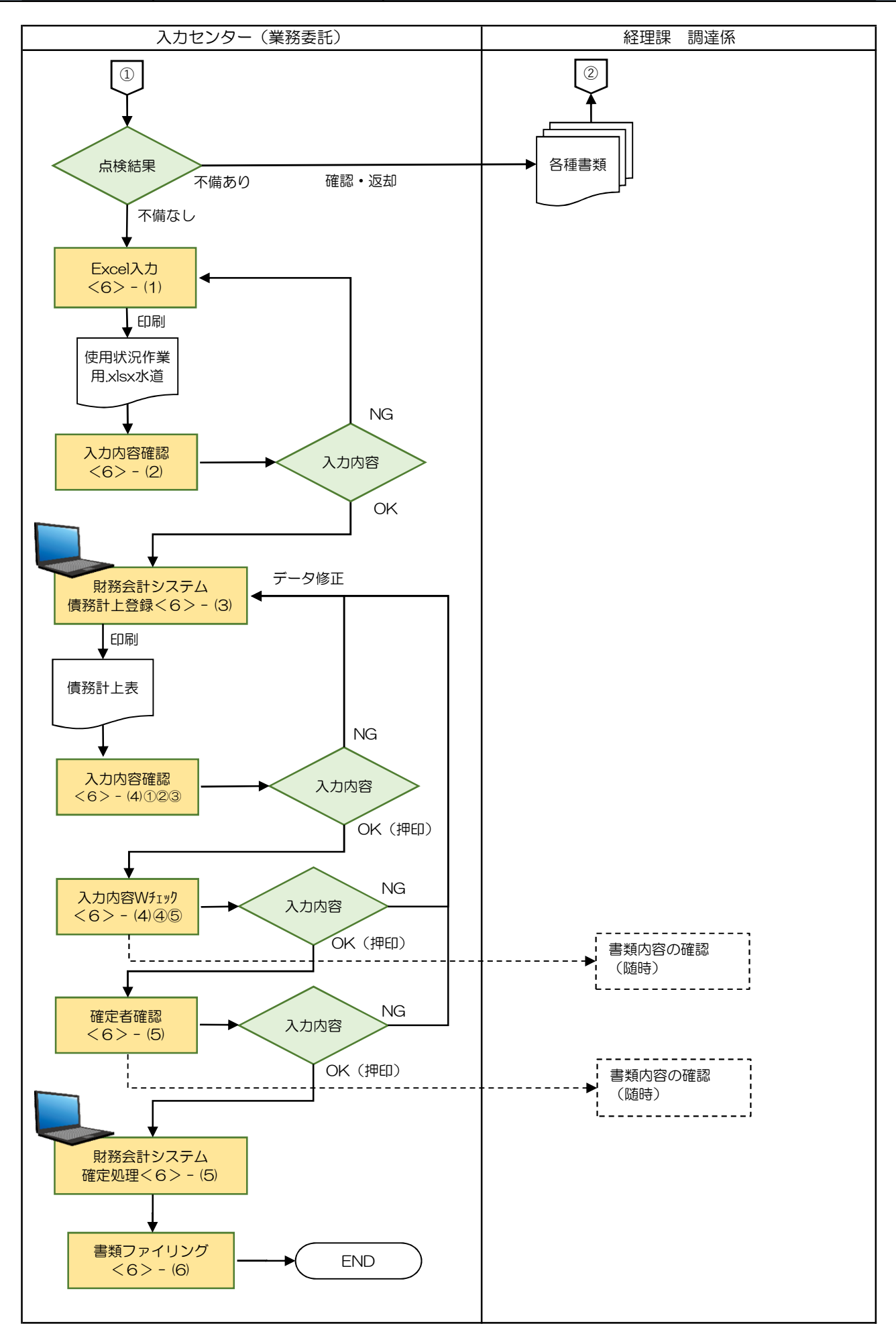

#### 運用\_I-6 財務会計入力事務業務 運用手順

<3> 運用事務手順 <電気>

- (1) 各種書類の受付(月1回) ※請求書は月初に届きます。
  - ① 準備できた請求書等書類は、随時、受付ファイルBOXに経理課 調達係の担当職員からクリアファイル に入れて提出されます。入力センターの責任者は受付処理後、入力作業者に入力依頼します。
  - ② 入力作業者は下記の書類が揃っているか確認します。
     書類が不足している場合は、経理課調達係の担当職員に確認します。
    - a. 請求書(21種類) ⇒種類の確認は(2)で実施します。

#### (2) 各種書類のチェック

① チェックシートをもとに資料に不足がないか確認します。

|       | 摘要名           | 必要資料               |    |
|-------|---------------|--------------------|----|
| 特別高日  | E電気アンシラリーサービス | アンシラリーサービスのご請求について |    |
|       |               | 電気料金計算内訳書          |    |
| 雨与什   | +0            | 電気ご使用量のお知らせ        | 7* |
| 电×11V |               | 適格請求書一式(3ページ)      |    |
|       |               | 請求書(特別高圧電力A)       |    |
|       |               | 請求書(高圧電力AS)        |    |
| 電气代   | 小口(図書館・ 差護学全) | 電気料金請求内訳書          |    |
| 电×11V | 小山(図書品・自诿子古)  | 電気ご使用量のお知らせ        | ]* |
|       |               | 適格請求書-式(2ページ)      |    |
|       | がんセンター        | 請求書(高圧電力AL)        |    |
| 電気代   |               | 電気料金請求内訳書          |    |
| €×11  |               | 電気ご使用量のお知らせ        | ]* |
|       |               | 適格請求書ー式(2ページ)      |    |
|       | 関西電力(大学)      | 請求書(支払者集約)         |    |
| 電気代   |               | 電気料金計算内訳書          |    |
| 电×11V |               | 電気ご使用量のお知らせ        | ]* |
|       |               | 適格請求書-式(5ページ)      |    |
|       | 関西電力(病院)      | 請求書(支払者集約)         |    |
| 電気代   |               | 電気料金計算内訳書          |    |
|       |               | 電気ご使用量のお知らせ        |    |
|       |               | 適格請求書一式(2ページ)      |    |

※ 「電気ご使用量のお知らせ」は、遅く届く可能性があり、届き次第、別途提出される 場合がありますので、必須としません。

#### 財務会計入力事務業務

運用手順

② 入力に必要な項目に黄色のマーカーを引きます。

<全資料共通>

- ・お客様番号
- 期

く資料別>

| No | きまた 書類名 お客様番号                          |   | マーカーする項目 |
|----|----------------------------------------|---|----------|
|    |                                        | a | 請求書タイトル  |
|    | <ol> <li>アンシラリーサービスのご請求について</li> </ol> | b | 振替金額     |
| 1  |                                        | C | 年月分      |
|    |                                        | d | 振替日      |
|    |                                        | e | ご使用期間    |

| No         | 書類名お客様番号                      |   | マーカーする項目                      |
|------------|-------------------------------|---|-------------------------------|
|            | 電気料金計算内訳書<br>(ご契約種別: 特別高圧電力A) | a | ご契約種別                         |
|            |                               | b | 年月分                           |
|            |                               | C | ご<br>使<br>用<br>量<br>(<br>kwh) |
| 2          |                               | Ø | ご請求金額                         |
|            |                               | e | 予備電源 基本料金 料金対象電力(kw) ※名称含む    |
|            |                               | ſ | 常時力率修正額 力率 ※名称含む              |
|            |                               | g | 燃料費調整単価等 当月分(上の段)(1銭=0.01円)   |
|            |                               | a | ご契約種別                         |
|            |                               | b | ご請求年月                         |
| 3          | 电风料並調水音<br> (ご契約種別:特別高圧電力A)   | C | ご使用期間                         |
|            |                               | d | ご請求金額                         |
|            |                               | e | 初回振替日                         |
|            |                               | a | ご契約種別                         |
|            |                               | b | 年月分                           |
|            | 雨乍心今計符中記書                     | C | ご使用量(kwh)                     |
| 4          | 電気料並訂算内試査<br>  (ご契約種別:高圧電力AS) | Ø | ご請求金額                         |
|            |                               | e | 常時基本料金 料金対象電力(kw)             |
|            |                               | ſ | 常時力率修正額                       |
|            |                               | g | 燃料費調整単価等 当月分(上の段)(1銭=0.01円)   |
|            |                               | a | ご契約種別                         |
|            |                               | b | ご請求年月                         |
| 5          | 电风料並調水音<br> (ご契約種別:特別高圧電力AS)  | C | ご使用期間                         |
|            |                               | Ø | ご請求金額                         |
|            |                               | e | 初回振替日                         |
|            |                               | a | ご契約種別                         |
|            | 雨乍回へ乱卒中記事                     | b | 年月分                           |
|            |                               | C | ご使用量(kwh)                     |
| 6          | 电风料並可算内訳音<br> (ご契約種別:高圧電力AL)  | Ø | ご請求金額                         |
|            |                               | e | 常時基本料金 料金対象電力(kw)             |
|            |                               | ſ | 常時力率修正額 力率                    |
|            |                               | g | 燃料費調整単価等 当月分(上の段)(1銭=0.01円)   |
|            |                               | a | ご契約種別                         |
|            | 電気料金請求書<br>(ご契約種別:特別高圧電力AL)   | Ø | ご請求年月                         |
| $\bigcirc$ |                               | C | ご使用期間                         |
|            |                               | Ø | ご請求金額                         |
|            |                               | e | 初回振替日                         |

財務会計入力事務業務

| No   | 書類名お客様番号                                   | マーカーする項目         |                           |
|------|--------------------------------------------|------------------|---------------------------|
|      |                                            | a                | 代表お客様番号                   |
|      |                                            | b                | 利用月                       |
|      |                                            | C                | お客さま番号460214140141のお客様番号  |
|      |                                            | Ø                | お客さま番号460214140141の使用量    |
|      |                                            | e                | お客さま番号460214140141の金額     |
|      |                                            | ſ                | お客さま番号460214140151をお客様番号  |
|      |                                            | g                | お客さま番号460214140151を使用量    |
|      | 雷気料金請求内訳書                                  | $(\mathfrak{h})$ | お客さま番号460214140151を金額     |
| 8    | (代表お客様番号                                   | (j)              | お客さま番号4602141403-9*のお客様番号 |
|      | 243111050000099)                           | (j)              | お客さま番号4602141403-9*の使用量   |
|      |                                            | k                | お客さま番号4602141403-9*の金額    |
|      |                                            | (                | お客さま番号2020750100-41のお客様番号 |
|      |                                            | m                | お客さま番号2020750100-41の使用量   |
|      |                                            | $\bigcirc$       | お客さま番号2020750100-41の金額    |
|      |                                            | 0                | お客さま番号2020750101-41のお客様番号 |
|      |                                            | <b>()</b>        | お客さま番号2020750101-41の使用量   |
|      |                                            | <b>(q</b> )      | お客さま番号2020750101-41の金額    |
|      |                                            | a                | お客様番号                     |
|      |                                            | b                | ご契約種別                     |
| 9    | 電気料金請求書<br>(お客様番号)                         | C                | ご請求年月                     |
|      | 243111050000099)                           | Ø                | ご使用期間                     |
|      |                                            | e                | ご請求金額                     |
|      |                                            | ſ                | 初回振替日                     |
|      | 電気料金請求内訳書<br>(代表お客様番号<br>2431110600000099) | a                | 代表お客様番号                   |
|      |                                            | b                | 利用月                       |
|      |                                            | C                | お客さま番号402646300041のお客様番号  |
| (10) |                                            | d                | お客さま番号402646300041の使用量    |
|      |                                            | e                | お客さま番号402646300041の金額     |
|      |                                            | f                | お客さま番号402646300051のお客様番号  |
|      |                                            | g                | お客さま番号402646300051の使用量    |
| L    |                                            | b                | お客さま番号402646300051の金額     |
|      |                                            | (a)              | お客様番号                     |
|      | 電気料全建立書                                    | (b)              | ご契約種別                     |
| (1)  | 電気料金請水書<br>(お客様番号<br>243111060000099)      | (C)              | こ請求年月                     |
|      |                                            | (d)              |                           |
|      |                                            | (e)              |                           |
|      |                                            |                  | 初回振替日                     |

| 運用_I-6 | 財務会計入力事務業務 | 運用手順         |
|--------|------------|--------------|
|        | サンプルに個     | 人情報等を含むため非公開 |
|        | サンプルに個     | 人情報等を含むため非公開 |

| 運用_I-6 | 財務会計入力事務業務 | 運用手順         |
|--------|------------|--------------|
|        | サンプルに個     | 人情報等を含むため非公開 |

| 運用_I-6 | 財務会計入力事務業務 | 運用手順         |
|--------|------------|--------------|
|        | サンプルに個     | 人情報等を含むため非公開 |

| 運用_I-6 | 財務会計入力事務業務 | 運用手順         |
|--------|------------|--------------|
|        |            |              |
| (5)    |            |              |
|        |            |              |
|        |            |              |
|        |            |              |
|        |            |              |
|        |            |              |
|        |            |              |
|        |            |              |
|        |            |              |
|        |            |              |
|        |            |              |
|        | サンプルに個     | 人情報等を含むため非公開 |
|        |            |              |
|        |            |              |
|        |            |              |
|        |            |              |
|        |            |              |
|        |            |              |
|        |            |              |
|        |            |              |
|        |            |              |
|        |            |              |
|        |            |              |

| 、一方の方法である。 |
|------------|
|            |
|            |
|            |
|            |
|            |
|            |
|            |
|            |
|            |

| 運用_I-6 | 財務会計入力事務業務 | 運用手順         |
|--------|------------|--------------|
| 7      |            |              |
|        | サンプルに個     | 人情報等を含むため非公開 |

| 運用_I-6 | 財務会計入力事務業務 | 運用手順         |
|--------|------------|--------------|
| 8      |            |              |
|        |            |              |
|        |            |              |
|        |            |              |
|        |            |              |
|        |            |              |
|        |            |              |
|        |            |              |
|        |            |              |
|        |            |              |
|        | サンプルに個     | 人情報等を含むため非公開 |
|        |            |              |
|        |            |              |
|        |            |              |
|        |            |              |
|        |            |              |
|        |            |              |
|        |            |              |
|        |            |              |
|        |            |              |

| 運用_1-6 | 財務会計入力事務業務                            | 運用手順         |
|--------|---------------------------------------|--------------|
| 0      |                                       |              |
| 9      |                                       |              |
|        |                                       |              |
|        |                                       |              |
|        |                                       |              |
|        |                                       |              |
|        |                                       |              |
|        |                                       |              |
|        |                                       |              |
|        |                                       |              |
|        |                                       |              |
|        | · · · · · · · · · · · · · · · · · · · |              |
|        | サンプルに個。                               | 人情報等を含むため非公開 |
|        |                                       |              |
|        |                                       |              |
|        |                                       |              |
|        |                                       |              |
|        |                                       |              |
|        |                                       |              |
|        |                                       |              |
|        |                                       |              |
|        |                                       |              |

| 運用_I-6 | 財務会計入力事務業務 | 運用手順         |
|--------|------------|--------------|
| 10     |            |              |
|        |            |              |
|        |            |              |
|        |            |              |
|        |            |              |
|        |            |              |
|        |            |              |
|        |            |              |
|        |            |              |
|        | サンプルに個     | 人情報等を含むため非公開 |
|        |            |              |
|        |            |              |
|        |            |              |
|        |            |              |
|        |            |              |
|        |            |              |
|        |            |              |

| 運用_I-6 | 財務会計入力事務業務 | 運用手順                   |
|--------|------------|------------------------|
|        |            |                        |
| (1)    |            |                        |
|        |            |                        |
|        |            |                        |
|        |            |                        |
|        |            |                        |
|        |            |                        |
|        |            |                        |
|        |            |                        |
|        |            |                        |
|        |            |                        |
|        | サンプルに個     | 人 情報 笑 た 今 れ た め 非 小 閉 |
|        |            |                        |
|        |            |                        |
|        |            |                        |
|        |            |                        |
|        |            |                        |
|        |            |                        |
|        |            |                        |
|        |            |                        |

※不備(疑問点)がある場合
 不備(疑問点)がある項目に「青付箋」を張り、不備(疑問点)の内容、記入者氏名(印)を
 記入し、入力センター責任者に確認します。
 ⇒問題が解決した場合:青付箋を剥がして入力作業を継続します。
 ⇒問題が解決しない場合:入力センター責任者は、経理課の担当職員に確認します。
 必要に応じて、書類(クリアファイル)は返却します。

## **運用\_I - 6** 財務会計入力事務業務 運用手順

<4> 運用事務手順 <ガス>

- (1) 各種書類の受付(月1回) ※請求書は月初に届きます。
  - ① 準備できた請求書等書類は、随時、受付ファイルBOXに経理課 調達係の担当職員からクリアファイル に入れて提出されます。入力センターの責任者は受付処理後、入力作業者に入力依頼します。
  - ② 入力作業者は下記の書類が揃っているか確認します。
     書類が不足している場合は、経理課調達係の担当職員に確認します。
    - a. 請求書(4種類) ⇒種類の確認は(2)で実施します。
- (2) 各種書類のチェック
  - チェックシートをもとに資料に不足がないか確認します。

| •料金明細      |   | 1種類     |
|------------|---|---------|
| •請求書       |   | 2通      |
| ・ご使用量のお知らせ | * | 1式(30枚) |
| ・領収済みのお知らせ | * | 2通      |

- ※ 「ご使用量のお知らせ」、「領収済みのお知らせ」は、遅く届く可能性があり、届き次第、 別途提出される場合がありますので、必須としません。
- 2 入力に必要な項目に黄色のマーカーを引きます。

<全資料共通>

• 使用期間

く資料別>

| No | 書類名お客様番号      |   | マーカーする項目   |
|----|---------------|---|------------|
|    |               |   | 使用期間       |
| 6  | 約今日海          | b | 合計金額       |
|    | 4-4 775 A2 小田 | C | メーター番号の下4桁 |
|    |               | Ø | ご使用量       |
|    |               |   | 請求年月       |
| 0  | 建立書           | b | 請求金額       |
|    | 明水目           | C | ご使用量期間(日数) |
|    |               |   | ご使用量       |

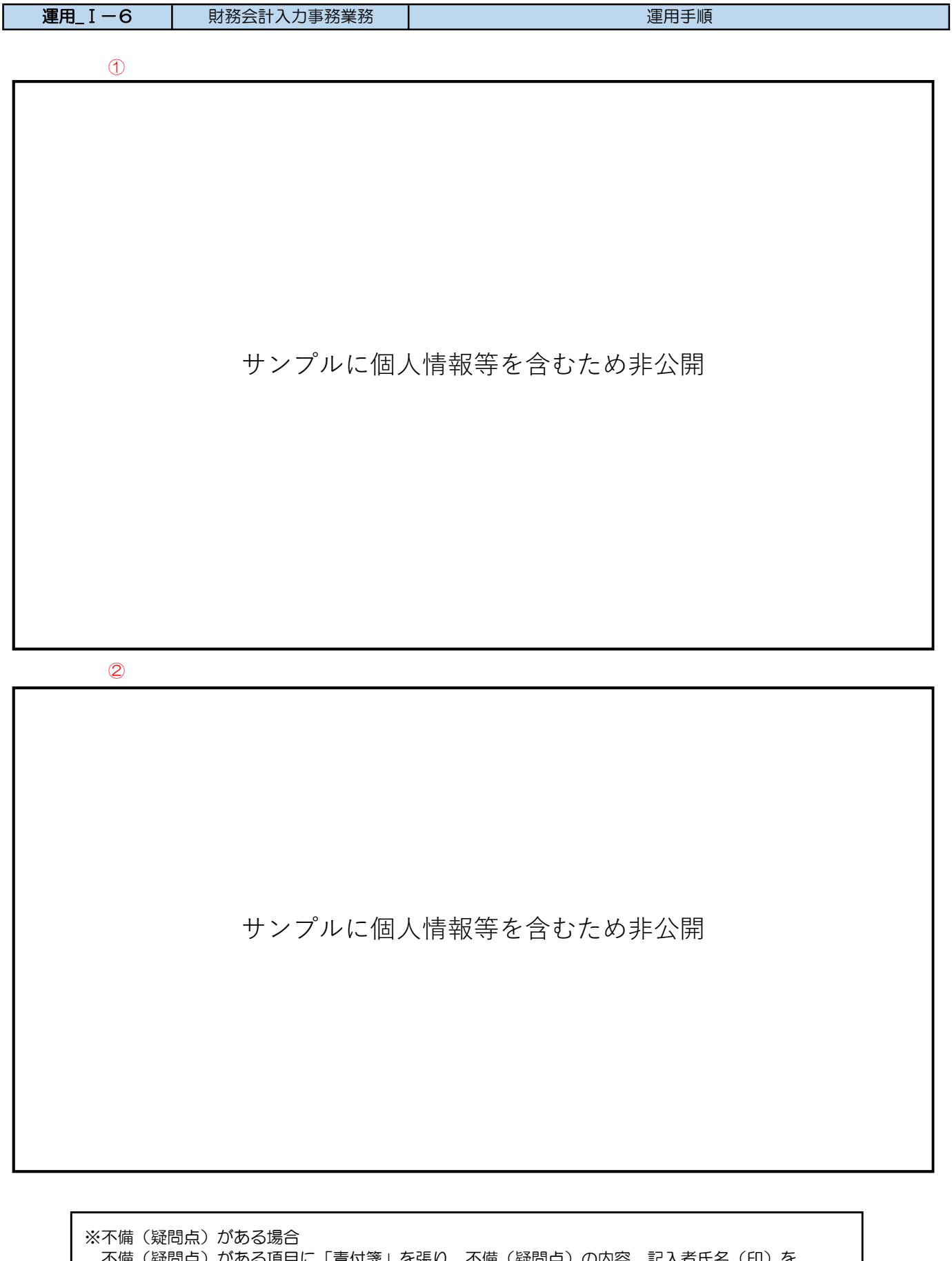

※不備(疑問点)がある場合
 不備(疑問点)がある項目に「青付箋」を張り、不備(疑問点)の内容、記入者氏名(印)を
 記入し、入力センター責任者に確認します。
 ⇒問題が解決した場合:青付箋を剥がして入力作業を継続します。
 ⇒問題が解決しない場合:入力センター責任者は、経理課の担当職員に確認します。
 必要に応じて、書類(クリアファイル)は返却します。

## **運用\_I - 6** 財務会計入力事務業務 運用手順

<5> 運用事務手順 <水道>

- (1) 各種書類の受付(2か月に1回) ※請求書は奇数月の月初から中旬頃に届きます。
  - ① 準備できた請求書等書類は、随時、受付ファイルBOXに経理課 調達係の担当職員からクリアファイル に入れて提出されます。入力センターの責任者は受付処理後、入力作業者に入力依頼します。
  - ② 入力作業者は下記の書類が揃っているか確認します。
     書類が不足している場合は、経理課調達係の担当職員に確認します。
    - a. 請求書(10種類) ⇒種類の確認は(2)で実施します。

#### (2) 各種書類のチェック

- ① チェックシートをもとに資料に不足がないか確認します。
  - 水道使用量のお知らせ(大口)
     1式(9枚)
  - ・井水(その他汚水)排出量のお知らせ 1式(9枚)
  - ・水道使用量のお知らせ(小口) 1枚
- 2 入力に必要な項目に緑色のマーカーを引きます。
  - <全資料共通>

    - <mark>)</mark>期
    - C使用期間終了日
    - 👌 今回口座請求日

く資料別>

| No           | 書類名お客様番号                               |            | マーカーする項目                      |
|--------------|----------------------------------------|------------|-------------------------------|
| 6            | 水道使用水量のお知らせ                            |            | 今回ご使用水量(㎡)                    |
|              | お客様番号:267-48030-00811                  | ſ          | 割引後のご請求額                      |
| 2            | 水道使用水量のお知らせ<br>お客様番号:267-48090-00000   | ٩          | 割引後のご請求額                      |
|              |                                        | <b>e</b>   | 今回ご使用水量(㎡)                    |
|              | 井水 (その他汚水) 排出号のお知らせ                    | Ð          | 井戸11801の使用水量(m <sup>3</sup> ) |
| 0            | お客様番号:267-48090-00000                  | g          | 井戸11802の使用水量(m)               |
| 9            | ※2ページあり                                |            | 井戸11803の使用水量(㎡)               |
|              | *21-200                                | (j)        | 井戸11804の使用水量(m)               |
|              |                                        | (j)        | 井戸南新外来の使用水量(㎡)                |
|              | 水道使用水量のお知らせ                            | <b>e</b>   | 今回ご使用水量(㎡)                    |
| 4            | お客様番号:267-48031-02087                  | ſ          | 割引後のご請求額                      |
| 6            | 水道使用水量のお知らせ                            | <b>e</b>   | 今回ご使用水量(㎡)                    |
| 9            | お客様番号:267-48080-00811                  | (f)        | 割引後のご請求額                      |
| 6            | 6 水道使用水量のお知らせ<br>お客様番号:267-47600-00569 | <b>e</b>   | 今回ご使用水量(㎡)                    |
| 0            |                                        | ſ          | 割引後のご請求額                      |
|              | 水道使用水量のお知らせ                            |            | 今回ご使用水量(㎡)                    |
| $\mathbb{U}$ | お客様番号:267-50200-01756                  | ſ          | 割引後のご請求額                      |
|              | 水道使用水量のお知らせ                            | <b>e</b>   | 今回ご使用水量(㎡)                    |
| 0            | お客様番号:267-48010-01607                  | ſ          | 割引後のご請求額                      |
|              | 水道使用水量のお知らせ<br>お客様番号:267-46600-00569   | <b>e</b>   | 今回ご使用水量(㎡)                    |
| 9            |                                        | ſ          | 割引後のご請求額                      |
|              |                                        |            | 井戸汚水等排出量                      |
| (10)         | 水道使用水量のお知らせ                            | <b>e</b>   | 今回ご使用水量(m)                    |
|              | お客様番号:204-75220-03357                  | <b>(f)</b> | 割引後のご請求額                      |

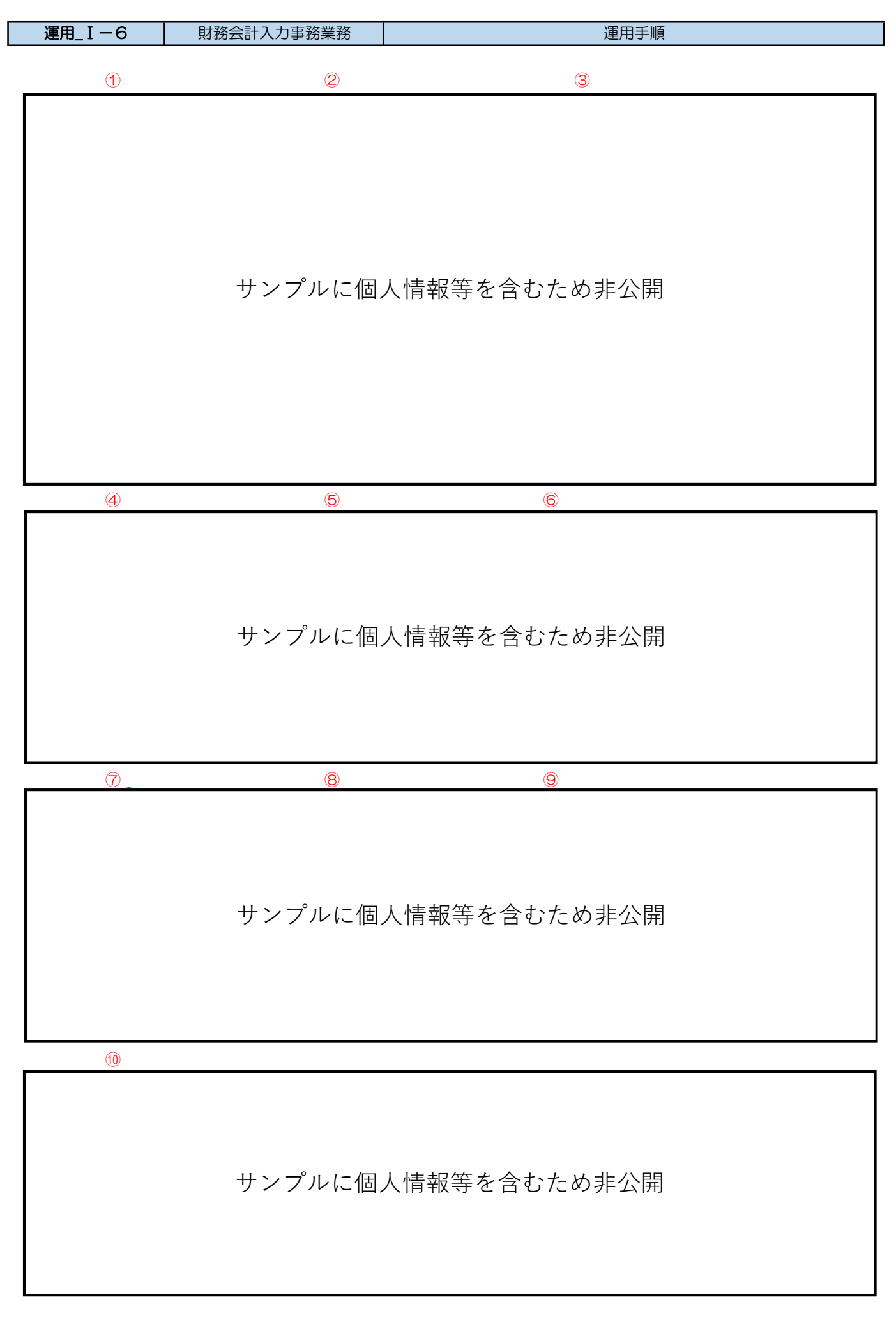

※不備(疑問点)がある場合
 不備(疑問点)がある項目に「青付箋」を張り、不備(疑問点)の内容、記入者氏名(印)を
 記入し、入力センター責任者に確認します。
 ⇒問題が解決した場合:青付箋を剥がして入力作業を継続します。
 ⇒問題が解決しない場合:入力センター責任者は、経理課の担当職員に確認します。
 必要に応じて、書類(クリアファイル)は返却します。

#### 運用\_I-6 財務会計入力事務業務 運用手順

<6> 運用事務手順 <光熱水費共通>

(1) 【光熱水費】使用状況作業用.xlsx 入力

【光熱水費】使用状況作業用.xlsx に値を入力することにより、財務会計システムの「債務計上入力」画面 にて必要なデータを作成します。 詳細の操作手順、入力内容については、以下の手順書を参照してください。

入力手順No.「入力\_I-2」 <1>

(2) 【光熱水費】使用状況作業用.xlsx 内容チェック

(1)で印刷した【光熱水費】使用状況作業用.xlsx と原票と一致していることを確認します。

(3) 財務会計システム 債務計上票入力

財務会計システムの「債務計上入力」画面にて、債務計上の情報を登録し、債務計上票を印刷します。 詳細の操作手順、入力内容については、以下の手順書を参照してください。

財務会計システムの共通基本操作:入力手順No.「入力\_基本」 債務計上入力の詳細登録内容:入力手順No.「入力\_I-2」

- (4) 債務計上票 入力内容のチェック
  - ① 入力作業者は、印刷した「債務計上票」と【光熱水費】使用状況作業用Excel、請求書等と比較して、 入力内容に誤りがないかチェックします。
    - 「債務計上票」のチェックした項目に黒ペンで「↓」を記入します。
    - ・「債務計上票」の単価、合計金額に黄色の蛍光ペンでラインを引きます。
       ⇒次のチェック者にチェックした金額等、わかりやすく(強調)するため
  - ② 入力内容に問題なければ、「債務計上票」右上の担当者欄に押印します。
     ⇒入力に誤りがある場合は、修正処理をして、「債務計上票」を再出力します。再度、チェックします。
  - ③ 「債務計上票」を一番上にして(入力依頼表紙の次に挟む)、書類全てをクリップで止めます。 クリアファイルに入れて、次の確認作業者に渡します。 書類は「入力依頼表紙」-「債務計上票」-「請求書」-「【光熱水費】使用状況作業用.xlsx」の順に 留めます。
  - ④ 第2チェック者は、「債務計上票」と【光熱水費】使用状況作業用Excel、請求書等を比較して、 入力内容に誤りがないかチェックします。
    - 「債務計上票」のチェックした項目に赤ペンで「↓」を記入します。
  - ⑤ 入力内容に問題なければ、「債務計上票」右上の担当者の左隣の枠に押印します。 クリアファイルに書類を戻し、確定作業者(入力センターの責任者)に渡します。

※入力誤りがある場合、入力作業者に差戻しします。
 誤っている項目に「ピンク付箋」を張り、誤っている内容、記入者氏名(印)を記入し、入力作業者に書類を差戻しします。
 入力作業者は、誤り分から優先して修正作業、確認作業を実施します。
 入力確認者は修正内容確認後、ピンク付箋は外しておきます。

| 運用_I-6 | 財務会計入力事務業務 | 運用手順 |
|--------|------------|------|
|        |            |      |

(5) 債務計上票 確定処理

① 確定作業者は、「債務計上票」と【光熱水費】使用状況作業用Excel、請求書等と比較して、入力内容に 誤りがないかチェックします。(債務計上票に「✓」の記入は不要)

※入力誤りがある場合、入力作業者に差戻しします。 誤っている項目に「ピンク付箋」を張り、誤っている内容、記入者氏名(印)を記入し、入力作業者に書類を差戻しします。 入力作業者、確認作業者は、誤り分から優先して修正作業、確認作業を実施します。 責任者は修正内容確認後、ピンク付箋は外しておきます。

② 入力内容に問題なければ、債務計上票の確定処理を実施します。 確定処理の詳細の操作手順、入力内容については、下記の手順書を参照してください。

確定処理の操作詳細手順:入力手順No.「入力\_I-1」

- ③ 確定処理後、「債務計上票」右上の確定済の枠に押印します。 クリアファイルに書類を戻し、「ファイリング待ちファイルBOX」にクリアファイルを入れます。
- (6) 書類のファイリング
  - クリアファイルから書類を取り出します。ピンク付箋が残っていないか確認し、あれば外しておきます。 また、「入力依頼表紙」も外します。
  - ② 書類の順番を確認します。 書類は「債務計上票」-「請求書」-「【光熱水費】使用状況作業用.xlsx」の順です。
  - ③ ホッチキスで書類を綴じます。
  - ④ 書類のファイリング

<ファイリング簿冊名>

債務計上票(光熱水費)

<ファイリング順>

|        |         | 並び順   |
|--------|---------|-------|
| 電気     | アンシラリー  | 日付の降順 |
|        | 電気特高河原町 | 日付の降順 |
|        | 電気高圧広小路 | 日付の降順 |
|        | 電気高圧がんC | 日付の降順 |
|        | 電気低圧花園他 | 日付の降順 |
| ガス     | ガス      | 日付の降順 |
| 水<br>道 | 水道大口    | 日付の降順 |
|        | 水道小口    | 日付の降順 |

| 運用_I-6 | 財務会計入力事務業務 | 運用手順 |
|--------|------------|------|
|--------|------------|------|

# <ファイルのインデックス>

Г

|        | インデックス  | 債務計上票の摘要                    |  |  |
|--------|---------|-----------------------------|--|--|
| 電気     | アンシラリー  | 特別高圧電気アンシラリーサービス料金(令和〇年〇月分) |  |  |
|        | 電気特高河原町 | 電気代 大口(令和〇年〇月分)             |  |  |
|        | 電気高圧広小路 | 電気代 小口(図書館・看護学舎) 令和〇年〇月分    |  |  |
|        | 電気高圧がんC | 電気代 がんセンター(令和〇年〇月分)         |  |  |
|        | 電気低圧花園他 | 電気代(関西電力・令和〇年〇月分)           |  |  |
| ガス     | ガス      | ガス代(令和〇年〇月分)                |  |  |
| 水<br>道 | 水道大口    | 水道代 令和〇年第〇期分 花園学舎以外         |  |  |
|        | 水道小口    | 水道代(小口)                     |  |  |

以 上

# 光熱水費 資料受領チェックシート

○○年○○月分

#### <電気>

| 摘要名              | 必要資料               | チェック欄 |            |
|------------------|--------------------|-------|------------|
| 特別高圧電気アンシラリーサービス | アンシラリーサービスのご請求について |       |            |
| 電気代 大口           | 電気料金計算内訳書          |       |            |
|                  | 電気ご使用量のお知らせ        |       | ※別提出の可能性あり |
|                  | 適格請求書一式 (3ページ)     |       |            |
|                  | 請求書(特別高圧電力A)       |       |            |
| 電気代 小口(図書館・看護学舎) | 請求書(高圧電力AS)        |       |            |
|                  | 電気料金請求内訳書          |       |            |
|                  | 電気ご使用量のお知らせ        |       | ※別提出の可能性あり |
|                  | 適格請求書一式(2ページ)      |       |            |
| 電気代 がんセンター       | 請求書(高圧電力AL)        |       |            |
|                  | 電気料金請求内訳書          |       |            |
|                  | 電気ご使用量のお知らせ        |       | ※別提出の可能性あり |
|                  | 適格請求書一式(2ページ)      |       |            |
| 電気代(関西電力(大学)     | 請求書(支払者集約)         |       |            |
|                  | 電気料金計算内訳書          |       |            |
|                  | 電気ご使用量のお知らせ        |       | ※別提出の可能性あり |
|                  | 適格請求書一式 (5ページ)     |       |            |
| 電気代(関西電力(病院)     | 請求書(支払者集約)         |       |            |
|                  | 電気料金計算内訳書          |       |            |
|                  | 電気ご使用量のお知らせ        |       | ※別提出の可能性あり |
|                  | 適格請求書一式(2ページ)      |       |            |

# 光熱水費 資料受領チェックシート

## ○○年○○月分

#### <ガス>

| 摘要名 | 必要資料              | チェック欄 |            |
|-----|-------------------|-------|------------|
| ガス代 | 料金明 <b></b>       |       |            |
|     | 請求書               |       |            |
|     | 請求書           体育館 |       |            |
|     | ご使用量のお知らせー式(30枚)  |       | ※別提出の可能性あり |
|     | 領収済みのお知らせ(2通)     |       | ※別提出の可能性あり |

# <水道>

| 摘要名        | 必要資料              |    |                 | チェック欄 |
|------------|-------------------|----|-----------------|-------|
| 水道代 花園学舎以外 | ご使用量のお知らせ 1式      |    | 267-48030-00811 |       |
|            | ご使用量のお知らせ 1式      |    | 267-48090-00000 |       |
|            | ご使用量のお知らせ 1式      |    | 267-48031-02087 |       |
|            | ご使用量のお知らせ 1式      |    | 267-48080-00811 |       |
|            | ご使用量のお知らせ 1式      |    | 267-47600-00569 |       |
|            | ご使用量のお知らせ 1式      |    | 267-50200-01756 |       |
|            | ご使用量のお知らせ 1式      |    | 267-48010-01607 |       |
|            | ご使用量のお知らせ 1式      |    | 267-46600-00569 |       |
|            | 井水(その他汚水)排出量のお知らせ | 1式 | 267-48090-00000 |       |
|            | 井水(その他汚水)排出量のお知らせ | 1式 | 267-48090-00000 |       |
|            | 井水(その他汚水)排出量のお知らせ | 1式 | 267-48090-00000 |       |
|            | 井水(その他汚水)排出量のお知らせ | 1式 | 267-48090-00000 |       |
|            | 井水(その他汚水)排出量のお知らせ | 1式 | 267-48090-00000 |       |
|            | 井水(その他汚水)排出量のお知らせ | 1式 | 267-48090-00000 |       |
|            | 井水(その他汚水)排出量のお知らせ | 1式 | 267-48090-00000 |       |
|            | 井水(その他汚水)排出量のお知らせ | 1式 | 267-46600-00569 |       |
|            | 井水(その他汚水)排出量のお知らせ | 1式 | 267-46600-00569 |       |
| 水道代(小口)    | ご使用量のお知らせ         |    | 204-75220-03357 |       |